# 附件「不動產學習平台需求文件」

● 權限管理

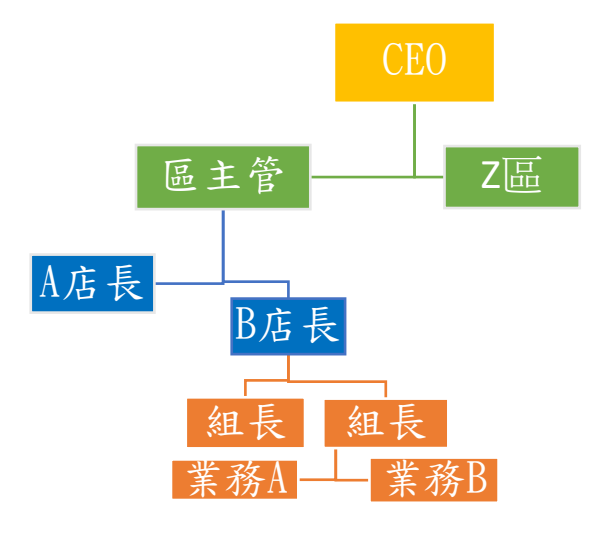

● 總管理帳號設定

一、設定職務,目前:CEO、店長、組長、業務、秘書(須可以增減職務)

➤ CEO(當勾全選,後面自動全勾,但也可以單個勾)(課程可拖拉排序)

□手動導播

| □進行直播 □觀看直播 |           |      |     |     |    |       |    |        |     |
|-------------|-----------|------|-----|-----|----|-------|----|--------|-----|
| 一預約錄影       | <b></b>   |      |     |     |    |       |    |        |     |
| □課程分类       | 顏管理       |      |     |     |    |       |    |        |     |
| □課程         |           |      |     |     |    |       |    |        |     |
|             | A大街       |      | 摇放  | 上值  | 刪除 | 编輯    | 下載 | 老椋     | 考核  |
|             |           |      | 油从  | 上厅  |    | WH 74 | 一戰 | -7 12  | 設定  |
| 子分類         | 課程        | 全選   |     |     |    |       |    |        |     |
| 田了哲         | S585 房地合一 |      |     |     |    |       |    |        |     |
| 十丁類         | D555 謄本   |      |     |     |    |       |    |        |     |
| 乙子類         | V201 公司規章 |      |     |     |    |       |    |        |     |
|             | V564 影片拍攝 |      |     |     |    |       |    |        |     |
| 丙子類         | V555 影片腳本 |      |     |     |    |       |    |        |     |
|             | V520 設備   |      |     |     |    |       |    |        |     |
|             |           |      |     |     |    |       |    |        |     |
|             | 檢察系統狀態 [  | ]攝影機 | 後設置 | □用户 | 管理 | □直播   | 設定 | □FTP 上 | 傳設定 |
|             | -         |      |     |     |    |       |    |        |     |

針對大功能提供權限,再細分大功能的權限配子分類自由配選帳號。

# ● 課程/各職務的畫面都一樣

(主要大分類、子分類、課程可以自行增加與刪減)

(需有搜尋功能)(可拖拉編輯排序)、介面 ABC 大分類在上面(增加大標籤過多則跑到第二層) 大、小分類刪除的話會跳出視窗需輸入驗證碼才能進行刪除

| A大分類  |              |      |         |          |    |                       |  |
|-------|--------------|------|---------|----------|----|-----------------------|--|
| 子公韬   | 夕稱           | 齿安   | 婉時問     | 考核       | 及格 | 功能                    |  |
| 了刀突   | 石柟           | 伯 禾  | 恐时间     | 類型       | 分數 | (下方功能點選後可進行操作)        |  |
|       | V901 內 如 創 坐 | 赵山   | 1.20.10 | 是非題      | 60 | 播放、上傳、刪除、編輯、下         |  |
| 田乙八絎  | 1201 内部剧系    | 彩力   | 1:30:10 | 問答題      | 00 | 載、考核、考核設定             |  |
| 〒丁刀 朔 | V901 户此人 -   | DDE  |         | <b>明</b> | 00 | 播放、上傳、刪除、編輯、下         |  |
|       | V201 房地合一    | ГЛГ  | _       | 旧合咫      | 90 | 載、考核、考核設定             |  |
|       |              |      |         | 是非題      |    | <b>授妆、上傅、刚</b> 队、伯韶、丁 |  |
| 乙子分類  | V901 拍片      | 影片   | 45:04   | 問答題      | 60 | 播放、上停、删除、编辑、 F        |  |
|       |              |      |         | 口試       |    | 載、方核、方核政定             |  |
| エマ八桁  | V5G1 6 兹 账 士 | WODD |         | 血        | 血  | 播放、上傳、刪除、編輯、下         |  |
| 内丁分朔  | V304 尸 耤 謄 本 | WORD | _       | 無        | 無  | 載、考核、考核設定             |  |

| B大分類 |                   |       |       |     |               |                |  |
|------|-------------------|-------|-------|-----|---------------|----------------|--|
| 子分類  | 夕稱                | 港安    | 绚時間   | 考核  | 及格分           | 功能             |  |
|      |                   | 18 示  | 20 H  | 類型  | 數             | (下方功能點選後可進行操作) |  |
|      | V801員工守則 影片 10:22 | 10.99 | 肥肥田   | 60  | 播放、上傳、刪除、編輯、下 |                |  |
| 田で八桁 |                   | 彩力    | 10.22 | 选择地 | 00            | 載、考核、考核設定      |  |
| 十丁分與 | V207 報稅           | PDF   | -     | 無   | 90            | 播放、上傳、刪除、編輯、下  |  |
|      |                   |       |       |     |               | 載、考核、考核設定      |  |
| 乙子分類 | V907值班制度          | 影片    | 2:54  | 問答題 | C O           | 播放、上傳、刪除、編輯、下  |  |
|      |                   |       |       | 口試  | 00            | 載、考核、考核設定      |  |

### ▶ 考核設定 在課程點選考核設定後進入設定畫面(空格為填空)

### 每一課程固定欄位:

考核設定欄位(需新增測驗時間)

| 考試標題 | V201 內部創業<br>(自動帶入名稱) | 題婁 | <u>ک</u> | 10 | 純   | 分  | 100 | Ŀ  | <b>及格分數</b> | 80    |
|------|-----------------------|----|----------|----|-----|----|-----|----|-------------|-------|
| 應試者欄 | 間位                    |    |          |    |     |    |     |    |             |       |
| 考試   | V201 內部創業             | 晒毗 | 10       | 倾八 | 100 | 及格 | 00  | 但八 |             | 95    |
| 標題   | (自動帶入名稱)              | 咫ع | 題数 10    |    | 100 | 分數 | 80  | 付分 | (自動語        | 评分加總) |

勾選式考題設定:

□是非題(勾選後即可設定,同步出現於課程頁面的考核類型)(題目順序隨機)

考核設定欄位(可拖拉編輯排序)(需可增減題目)(老師自行填寫)

| 題目內容 | 解答(2 | 勾選式) | 分數占比 |
|------|------|------|------|
|      | □是   | □否   | 8    |
|      | □是   | □否   | 2    |

應試者欄位(自動評分加總)

| 題目內容 | 解答(勾選式) | 答案 |
|------|---------|----|
|      | □是 ☑否   |    |
|      | ☑是 □否   | 是  |

□選擇題(勾選後即可設定,同步出現於課程頁面的考核類型)(題目順序隨機)

考核設定欄位(可拖拉編輯排序)(需可增減題目)

| 題目內容 | 題目解答設定(勾選式)(正解救勾選起來)                                                                                                    | 分數占比 |
|------|----------------------------------------------------------------------------------------------------|------|
|      | <ul> <li>新增選項(系統自動帶入英文字編號;□正確</li> <li>答案直接打勾)</li> <li>文字提醒:可單選與複選題目</li> <li>□a. WWW</li> <li>☑b. RRRRRR</li> <li>□c. SSSS</li> </ul> | 8    |
|      | ⊠FGDSFF<br>□HGF<br>□HGREFSD<br>□UWFS                                                                                                    | 2    |

應試者欄位(自動評分加總)

| 題目內容 | 題目解答設定(勾選式)(正解救勾選起來) | 答案 |
|------|----------------------|----|
|      |                      |    |
|      |                      |    |
|      | FGDSFF               |    |

|  | ⊠HGREFSD<br>□UWFS |
|--|-------------------|
|--|-------------------|

□問答題(勾選後即可設定,同步出現於課程頁面的考核類型)(題目順序隨機)

考核設定欄位(可拖拉編輯排序)(需可增減題目)

- 題目1.\_\_\_\_\_ 解答\_\_\_\_\_ 本題分數\_10\_\_\_
- 題目 2. \_\_\_\_ 解答 \_\_\_\_ 本題分數 \_\_\_\_

應試者欄位(答題完:上傳作答答案、列印)

- 題目1.\_\_\_\_ Ans1\_\_\_\_
- 題目 2. \_\_\_\_ Ans2\_\_\_\_

考題評分(自動加總分數、存檔、列印、改完後考生可看到評分內容)

| 題目1  | 解答 | Ans1 | 得分 | 本題分數10 | 考官評語 |
|------|----|------|----|--------|------|
| 題目 2 | 解答 | Ans2 | 得分 | 本題分數   | 考官評語 |

- 口試分開放式、流程式、抽籤式三種口試模式(可拖拉編輯排序)(自動加總分數、存檔、列印、改完後考生可看到評分內容、多位考官可同時評分)
  - ▶ 可上傳錄音存檔

打分主管: 3人/3、2人/2、1人/1 同時打分數可

▶ EX:考試時同時有3個考官,要在同一時間他們都可以一起打分數再除以考官人數

1. □開放式(需可增減)

考題評分

| 考試 | V201 內部創業 | 硇八 | 100 | 及格 | <u>00</u> | 但八 |    |
|----|-----------|----|-----|----|-----------|----|----|
| 標題 | (自動帶入名稱)  | 總分 | 100 | 分數 | 00        | 行力 | 68 |

#### 考試規則

(輸入文字)

| NO | 題目       | 分數          | 評語/回答 |
|----|----------|-------------|-------|
| 1  | QEWRTGHG | <b>8</b> 20 |       |
| 2  | GTNH     | 45 50       |       |
| 3  | YHTGF    | 15 30       |       |

2. □流程式(需可增減題目、大項、中項、小項)

考核設定欄位(可拖拉編輯排序)(需可增減題目)

#### 每一課程固定欄位:

考核設定欄位(需新增測驗時間)

|--|

考試規則

(輸入文字)

(分數設定部分也可以無設定)(需可增減所有項目)

(最高三層,但須可隨意調配,如大項+小項、大項+中項、中項+小項、中項等)

| 大項/分數設定    | 中項/分數設定 |     | 小項(可點選設定) |
|------------|---------|-----|-----------|
|            | 意義      | /5  |           |
|            | 授權      | /5  |           |
|            | 判斷      | /5  |           |
|            | 引導      | /5  |           |
| 此故之/95000  |         |     | ☑賣很久      |
| 收斡前/35(總分) | 問題(6選3) |     | □合行情      |
|            |         | /15 | □有人出      |
|            |         |     | ☑底說少      |
|            |         |     | □急?缺?     |
|            |         |     | ☑空間大      |

|     | 服務費     | /10 |      |
|-----|---------|-----|------|
|     | 鋪價      | /5  |      |
|     |         |     | ☑高情境 |
| 收斡中 | 回價      | /15 | □普情境 |
|     |         |     | □低情境 |
|     |         |     |      |
|     | 談判(各5分) | /20 | ☑硬   |
|     |         |     | ☑交换  |
|     |         |     | □譲   |

考題評分

| 考試 | V224 斡旋  | 硇八 | 100 | 及格 | 80 | 但八 |    |
|----|----------|----|-----|----|----|----|----|
| 標題 | (自動帶入名稱) | 總力 | 100 | 分數 | 80 | 行力 | 77 |

紙本的樣子↓↓↓↓

| 女      | 生名  |    |      |    |           | 背景       | 景/物<br>牛 |     |    |       |    |     |            |        | 日  | 期   |    |     |  |
|--------|-----|----|------|----|-----------|----------|----------|-----|----|-------|----|-----|------------|--------|----|-----|----|-----|--|
|        |     | ·  |      | 收  | 、斡前       |          |          |     |    | I     | 收斡 | 中   |            |        | 4  | 文斡往 | 发  |     |  |
| тБ     |     |    |      |    |           | 問題       | 6選3      | לומ |    |       | 回價 | ,   | 談判<br>5 :  | 创各     |    |     |    | 4ta |  |
| 项目     | 意義  | 授權 | 判斷   | 引道 | · 賣很<br>久 | 合行<br>情  | 有人出      | 服務  | 鋪  | 高は    | 普は | 低は  | 軟          | 硬      | 調價 | 預時  | 排哈 | 総分  |  |
|        | Ŕ   | 仰  | ED I | 4  | 底多<br>少   | 缺?<br>急? | 空間<br>大  | 費   | 費  | 頃 情 境 | 情境 | 情情  | f 情<br>5 境 | 交<br>换 | 讓  |     | нđ | 17  |  |
| 分<br>數 | /5  | /5 | /5   | /5 |           |          | /15      | /10 | /5 |       |    | /15 |            | /20    | /5 | /5  | /5 |     |  |
| 評      | 評語: |    |      |    |           |          |          |     |    |       |    |     |            |        |    |     |    |     |  |

考試規則

(輸入文字)

收斡前

| 意義      | /5  | ]    |
|---------|-----|------|
| 授權      | /5  | ]    |
| 判斷      | /5  | ]    |
| 引導      | /5  |      |
| 問題(6選3) | /15 | ☑賣很久 |
|         |     | □合行情 |

| 分  | 數 |
|----|---|
| 5  | 分 |
| 0  | 分 |
| 3  | 分 |
| 2  | 分 |
| 15 | 分 |

☑空間大(若超出數值將不可選)

□有人出☑底説少

□急?缺?

收斡中

|         | 分        | 數      |
|---------|----------|--------|
| 服務費 /10 | 2        | 分      |
| 鋪價 /5   | 7(若超出數值將 | 不可填入)分 |

(使否可使用這種方式呈現,若可以是不是可較好做 RWD?,或是其他呈現方式?)

3. □抽籤式(需可增減題目、大項、中項、小項)

考核設定欄位(可拖拉編輯排序)(需可增減題目)

每一課程固定欄位:

考核設定欄位(需新增測驗時間)

| 考試 | V213_2 如何說服屋主委託銷售/抽五題各 20 分 | 饷八 | 100 | 及格 | 00 |
|----|-----------------------------|----|-----|----|----|
| 標題 | (自動帶入名稱)                    | 總分 | 100 | 分數 | 00 |

考試規則

(輸入文字)

(分數設定部分也可以無設定)(需可增減所有項目)

(最高三層,但須可隨意調配,如大項+小項、大項+中項、中項+小項、中項等)

□第1題(需可增減題目)

(輸入題目)

/20

| 大項/分數設定           | 中項/分數設定  | 小項(可點選設定) |
|-------------------|----------|-----------|
|                   |          | ☑市占率      |
|                   |          | □流通       |
|                   |          | □香港       |
|                   |          | ☑機會       |
|                   |          | ☑優點       |
|                   |          | □信心       |
| □ 第 9 題 ( 雲 可 逆 ) | 3. 題 日 ) |           |

(輸入題目)

/20

| 大項/分數設定 | 中項/分數設定 | 小項(可點選設定) |
|---------|---------|-----------|
|         |         | ☑價格到      |
|         |         | □買代尋      |
|         |         | □沒廣告      |
|         |         | ☑12 廣告    |
|         |         | ☑惡競爭      |

### 考題評分

| 考試 | V213_2 如何說服屋主委託銷售/抽五題各 | 纳八 | 100 | 及格 | 80 | 但八 | 77 |
|----|------------------------|----|-----|----|----|----|----|
| 標題 | 20 分(自動帶入名稱)           | 總刀 | 100 | 分數 | 00 | 行力 |    |

### 考試規則

| (輸入文字) |
|--------|
|--------|

## ● 第1個畫面

| ☑第1題                                                                                                    |     |
|----------------------------------------------------------------------------------------------------|-----|
| qwdewfre                                                                                                    | /20 |
| □第2題                                                                                                    |     |
| wefwrebg                                                                                                    | /20 |
| ☑第3題                                                                                                    |     |
| DRYTFUYGI                                                                                                    | /20 |
| □第4題                                                                                                    |     |
| TRDYTFUYG                                                                                                    | /20 |
| ☑第5題                                                                                                    |     |
| ETXYCUV                                                                                                    | /20 |
| $(L_{W} + W_{W}) + (L_{W}) + (K_{W}) + (L_{W}) + (L_{W}$ |     |

(勾選考題後送出,接到第2個畫面)

### ● 第2個畫面

## 第1題

| qwdewfre | 16 | /20 |
|----------|----|-----|
| ☑市佔率     |    |     |
| □流通      |    |     |
| □香港      |    |     |
| ☑機會      |    |     |
| □優點      |    |     |

☑信心大

#### 第3題

| DRYTFUYGI    |      | 18 | /20 |
|--------------|------|----|-----|
|              | ☑同行分 |    |     |
|              | □故事  |    |     |
|              | □為你好 |    |     |
|              | ☑成交低 |    |     |
|              | □通路  |    |     |
| 1 T - T / /H |      |    |     |

#### 評語/備註

# ▶ 學習歷程/各職務的畫面都一樣(可匯出 Excel)

從課程看每個業務之學習紀錄 (需有搜尋功能)(需區間查詢)

(當業務點選通過或不通過可看到評分內容)

(考官點選通過或不通過即可評分,須注意口試會有多個考官同時評分)

王曉明

| A 分類               |           |      |         |         |     |    |                     |           |
|--------------------|-----------|------|---------|---------|-----|----|---------------------|-----------|
| 子分類                | 課名        | 完成率  | 總時間     | 觀看時間    | 考核  | 評分 | 是否通                 | 完成日期      |
| 上方需可排序 EX:完成率最高或最低 |           |      |         |         |     |    |                     |           |
| 田で八桁               | V201 內部創業 | 100% | 1:30:10 | 2:24:03 | 是非題 | 60 | 通過                  | 110/08/12 |
| 甲丁分類               | V201 房地合一 | 80%  | -       | 已閱      | 問答題 | 90 | 通過                  | 109/12/01 |
| 乙子分類               | V901 拍片   | 0%   | 45:04   | 00:00   | 口試  | 60 | 未通過/<br>未批審/<br>未測驗 | 109/09/22 |
| 丙子分類               | V564戶籍謄本  |      | -       | 已下載     | 無   |    |                     |           |

# ● 課程點播紀錄(可匯出 Excel)(需有搜尋功能)(需區間查詢)

| 大類             | 子類       | 名稱        | 查看(點選進入) |
|----------------|----------|-----------|----------|
|                | 田工八絎     | V201 內部創業 | 查看       |
| 人士粘            | 下丁刀殃     | V201 房地合一 | 查看       |
| 八次             | 乙子分類     | V901 拍片   | 查看       |
| 丙子分類 V564 戶籍謄本 | V564戶籍謄本 | 查看        |          |

### 查看後畫面:(需有搜尋功能)(需區間查詢)(可自動依分店顯示觀看人員名單)

### A大類 甲子分類 V201 內部創業

| 山夕   | 最後一次觀看              | 總觀看時數  |  |
|------|---------------------|--------|--|
| X土 石 | (需可排序)              | (需可排序) |  |
| 王小名  | 2021-09-08 17:59:57 | 120 分鐘 |  |
| 李小鳳  | 2020-12-31 08:02:03 | 8分鐘    |  |

# ● 熱門課程排行(可匯出 Excel)(需區間查詢)

### ● 社區資料庫

功能說明:

讓公司同仁能夠將各社區案件做資料倉儲,並將所上傳的檔案(JPG、MP4、PDF)提供 其他同仁下載檔案。

### 1. 操作流程:

- 搜尋:尋找要找得地址或社區名稱。
- 選擇:選擇指定要建檔的或新增、刪除。

### ● 建檔:

(1) 可上傳檔案、刪除檔

2. 操作畫面:

新增資料

### 搜尋:【輸入關鍵字篩選】

| 社區名稱 | 地址                                     | 功能      |
|------|----------------------------------------|---------|
| 虹廷首苑 | 台北市大同區重慶北路三段 203-3<br>號( <b>儒顯示多筆)</b> | 詳細內容、刪除 |
| 虹廷首苑 | 台北市大同區重慶北路三段 20 號                      | 詳細內容、刪除 |

### ● 新增資料

- 社區名稱:【輸入名稱】
- 社區地址(多筆;欄位要固定):【(縣/市)】【(鄉/市/鎮/區)】【 (街巷

段;自行填充) 】

- i. 多筆匯入採用 excle 欄位匯入
- 社區詳情(避免檔案儲存會佔過量的硬碟空間,會有容量上傳限制):提供檔案上傳、 檔案下載、檔案預覽、檔案刪除;可上傳檔案格式為 JPG、MP4、PDF;檔案排序:採檔 案名稱排序,並可拖拉檔案方式更改排序。

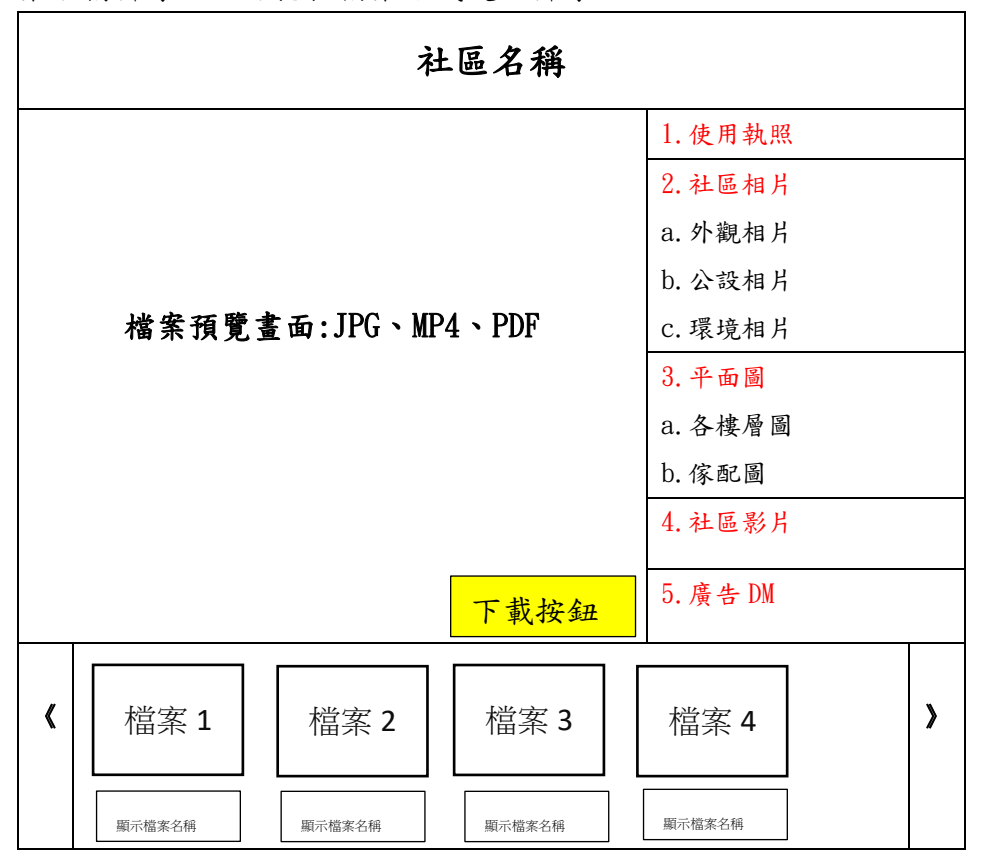

#### 3. 帳號權限:

帳號權限分為【檔案上傳】、【檔案下載】、【刪除】。